### NETIS掲載情報の変更・更新 申請の流れ

NETIS情報の変更・更新手続きは、下記の手続きにより申請をお願いします。

NETIS掲載情報の変更・更新の申請手続き

Ⅰ 「登録技術情報変更・更新手続き入力フォーム」を入力・送信 P.1~4

Ⅲ 新技術登録申請情報の内容修正依頼のメールが届く

Ⅲ 中国技術事務所から電話連絡がある

**IV** ダウンロードした申請様式(様式 I − 15)を記入後PDFにする(押印不要)

P.6

**P.5** 

P.5

V 変更・更新申請書類(様式Ⅰ−15を含む)を電子メールで提出 ※メール送付先(中国地整の場合): <u>chuginetis@cgr.mlit.go.jp</u> P.7

↓ 申請書類の確認・決済(中国地整にて実施)

VII NETIS 情報の変更・更新 (中国地整にて実施)

Ⅷ 修正掲載した内容で問題が無いか申請者へ確認依頼のメールを送付します

#### インターネットによりNETISへアクセスしてください。初めてアクセスされた場合は、職種を一つ選び、 OKボタンをクリックします。

|                                                                             | めてアクセスされた方へ × +                                                                          | ETIS URL :                                               | https://www.netis.mlit.g                           | go.jp/NETIS        |
|-----------------------------------------------------------------------------|------------------------------------------------------------------------------------------|----------------------------------------------------------|----------------------------------------------------|--------------------|
|                                                                             | s://www.petis.mlit.go.in/NETIS/Puk                                                       | entrance/PubEntrance20                                   | Return Irl-%2fNFTIS                                |                    |
|                                                                             | SAMWAN PERSINING CONTRACTOR OF STATE                                                     |                                                          |                                                    |                    |
| NETIS 新技術情<br>NEW TECH                                                      | 報提供システム<br>NOLOGY INFORMATION SYSTEM                                                     |                                                          | Q                                                  |                    |
|                                                                             | 初めてア                                                                                     |                                                          |                                                    |                    |
| ここでは、初めてNETIS<br>施しています。利用者個<br>※Cookieの設定が有効になっ                            | ホームページにアクセスされた方を対<br>個人を特定するためのものではありませ<br>ていない方は、アクセスする度にこの画面が表示                        | 家に、利用者の大まかな<br>たんので、ご協力ください。<br>Rされます。                   | 属性を把握するための簡単なアンケートを実<br>。<br><b>職種を一つ選ぶ</b>        |                    |
| 以下の項目から、あ                                                                   | なたの職種に最も近いと思われる分野                                                                        | を選んで下さい。                                                 |                                                    |                    |
| 〇土木                                                                         | ○建築                                                                                      | ○設備                                                      | ● 電力ガス                                             |                    |
| ○製造                                                                         | ○建設コンサルタント                                                                               | ○その他                                                     |                                                    |                    |
|                                                                             | NETIS(新技術情報提                                                                             | 供システム) 利用上の注意事」                                          | 項                                                  |                    |
| <ol> <li>NETIS掲載情報は、当該技</li> <li>特に、申請情報は、技術開<br/>報のNETIS掲載に伴う苦情</li> </ol> | 術に関する証明、認証その他何ら技術の裏付けを行うもの<br>発着からの申請に基づく情報であり、その内容について、<br>、紛争等への対応は、NETIS申請者が行うものであり、B | のではなく、新技術活用に当たっての<br>、国土交通省及び評価会議(整備局等<br>国土交通省は何らの責任も有」 | 参考情報といった性格のものであること。<br>手)が評価等を行っているものではないこと。また、申請情 |                    |
| 3. 評価情報は、当該技術の活                                                             | 用等を行った結果に基づき評価を行ったものであり、個                                                                | 々の現場の条件その他により                                            | 初めてアクセスされた場合は、                                     |                    |
| <ol> <li>新技術の活用は、現場毎の<br/>格のものではないこと。</li> </ol>                            | )条件の適合性等による判断に応じて設計・工事担当部署;                                                              | がそれぞれ行うものであり、                                            | 上記枠内の職種を一つ選び                                       | )<br>(K <b>ボタン</b> |
| 5. 特許権等知的財産権につい                                                             | ては、関係法令に基づき取り扱われるものであること。                                                                |                                                          | をクリックします。                                          |                    |
|                                                                             | 上記内容について同意できる場合は「OK」、「                                                                   | 同意できない                                                   | 次ページの画面へ移動します                                      | o                  |
|                                                                             | ОК                                                                                       | CANCEL                                                   |                                                    | 1                  |

#### NETISのTOPページにおいて、左から2つ目のタブ「登録申請/変更・更新/事前相談」を選択します。

| 技術の検索<br>登録申請/変更・更新<br>/事前相談<br>/活用計画書<br>の比較表<br>マ                           | 維持管理技術         震災復旧・復興         NETIS活用状況         マニュアリ           ページ         支援技術ページ         データベース         /FAQ                                          |
|-------------------------------------------------------------------------------|----------------------------------------------------------------------------------------------------|
| 「行を探す」                                                                        | What's NEW                                                                                                    |
| 索キーワード                                                                        | <ul> <li>2023年12月18日 【中部地整】建設現場で必要なニーズと企業の持つ技術とのマッハ</li> <li>2023年11月14日 【関東地整】令和5年度現場ニーズと技術シーズのマッチングをハ</li> <li>2023年11月10日 有用な新技術リストを更新しました。</li> </ul> |
| 用な新技術の選択<br>  堆料技術 □ 進性将技術 □ 証研促進技術 □ 活用促進技術                                  | 記者発表資料等                                                                                                    |
| 定要領での技術の位置付け<br>活用促進技術(旧) □設計比較対象技術 □少実績優良技術<br>説明                            | 2023年08月30日 ビ「コンクリート剥落防止技術」について新技術を公募します~…<br>2023年03月17日 ビ「建設機械の安全装置に関する技術」~建設機械の物体検知及…<br>2023年02月20日 ビ「急傾斜法面等に適用できる草刈り技術」の技術選定結果につ…                    |
| 種 工種分類一覧                                                                      | CO <sub>2</sub> 削減関連技術                                                                                                    |
| 坊街に期待する効果で更に絞り込む                                                              | 脱炭素社会実現に向けたCO2削減に関連する技術は <u>こちら</u>                                                                                                    |
| 経済性の向上 □工程の短縮 □品質の向上 □安全性の向上 □施工性の向上                                          | NETISとは                                                                                                    |
| □周辺環境への影響抑制<br>この条件で検索 ▼他の条件を表示                                               | NETISとは(紹介動画)※音声が流れます<br>公共工事等における新技術活用システム(パンフレット)                                                                                                    |
| テェックボックス条件は、1つも選ばないと絞込なし(全件)になります。<br><u>請されている従来技術名の検索</u><br><u>行現場照会一覧</u> |                                                                                                    |
| 利用上の注意                                                                        |                                                                                                    |
|                                                                               |                                                                                                    |

#### I「登録技術情報の変更・更新はこちら」欄の黄色の丸ボタン「変更・更新申請手続きへ」をクリックします。

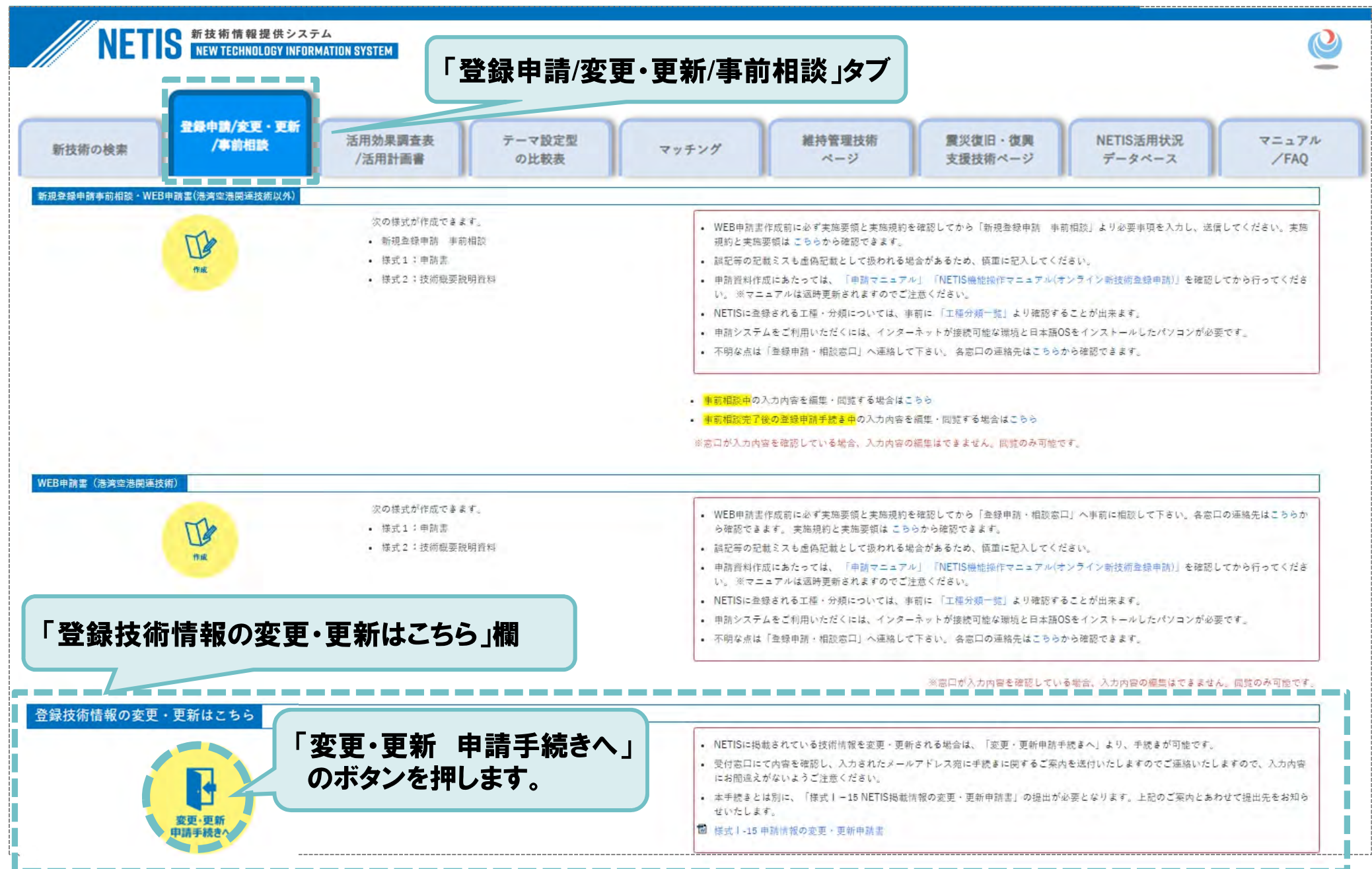

#### 「登録技術情報の変更・更新入力フォーム」が表示されますので、入力し申請ボタンをクリックします。

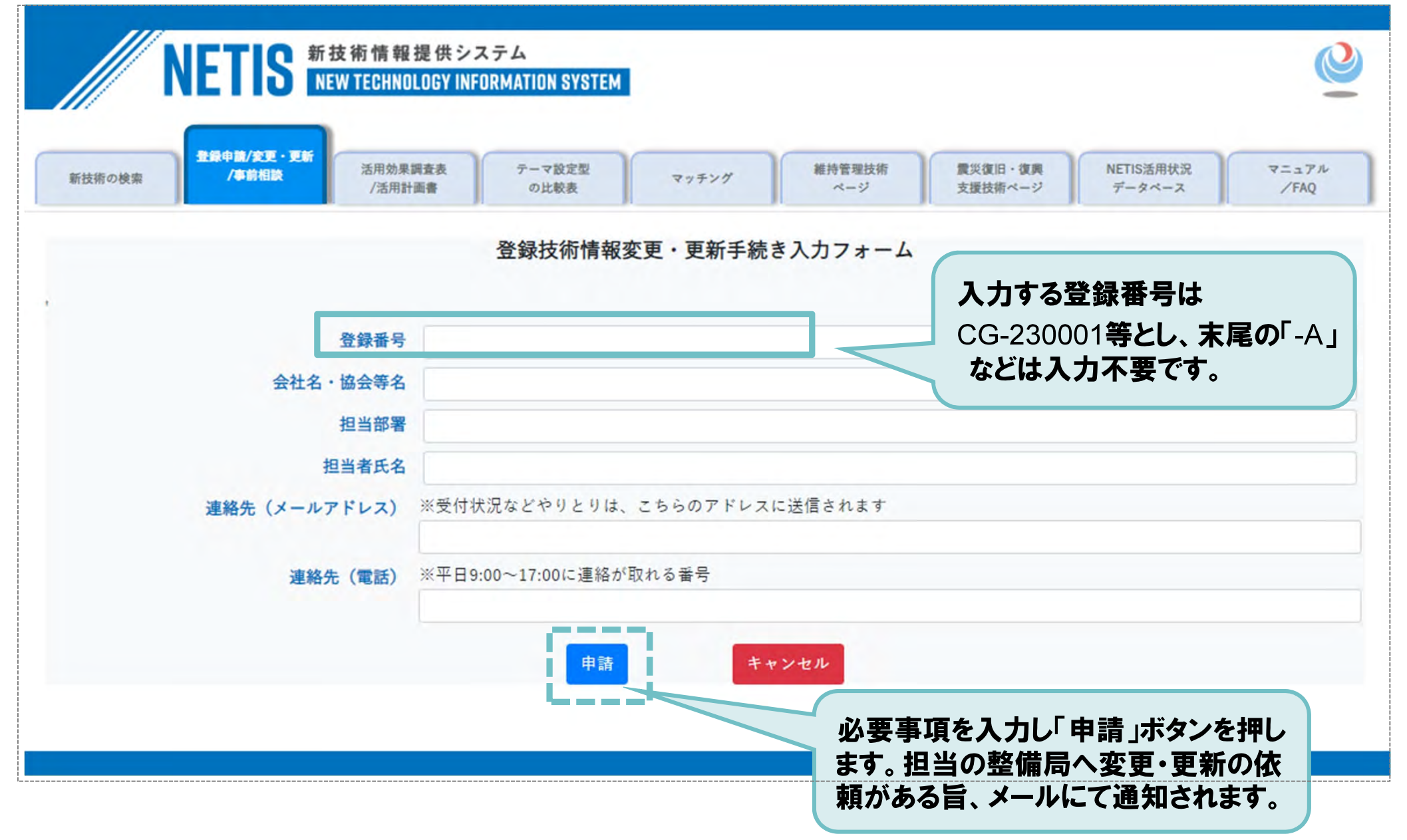

### Ⅲ.新技術登録申請情報の内容修正依頼のメールが届く/Ⅲ.中国地整からの電話連絡

Ⅱ 【NETIS】新技術登録申請情報の内容修正依頼のメールが届きますが、無視してください。

Ⅲ 中国地整(中国技術事務所)から電話連絡を致します。

5

#### システムメールのイメージ

【NETIS】新技術登録申請情報の内容修正依頼 (登録技術名●●●●●) 2023年12月15日(金) 14:20 🔥 NETIS システム <admin@netis-online.jp> NETIS新技術申請者 様 以下の申請情報確認Webサイトへログインの上、修正をお願いいたします。 【手続き情報】 登録番号 CG-230000 技術名 00000000 ●●●●株式会社 会社名 相当部署 【申請情報確認画面へ】 新技術申請情報確認Webサイトへ ※このメールは送信専用のメールアドレスからお送りしています。 ご返信いただいても回答はできませんので、ご了承ください。 ※このメールにお心当たりがない場合は、誠に恐れ入りますが、 破棄していただきますようお願いいたします。 ※NETISへの入力内容、その他運用に関するお問い合わせはこちら https://www.netis.mlit.go.jp/netis/publink/puboffices ※システム障害等に関するお問い合わせはこちら https://www11.webcas.net/form/pub/netis/online inquiry form 発信元:NETIS -新技術情報提供システム-Copyright 2021, New Technology Information System.All Rights Reserved.

【メールが送信される理由】 中国地整では、登録内容の修正作業を申請者に行ってい ただくのではなく、整備局の職員が修正作業を実施して います。システムの都合上、申請者へメールを送信しま す。(次回の変更・更新手続きを可能とするため。)

# IV.ダウンロードした申請様式(様式 I − 15)を記入後PDFにする

### 変更・更新申請書(様式 I-15)をダウンロードし、記入後、PDFにします(押印不要)。

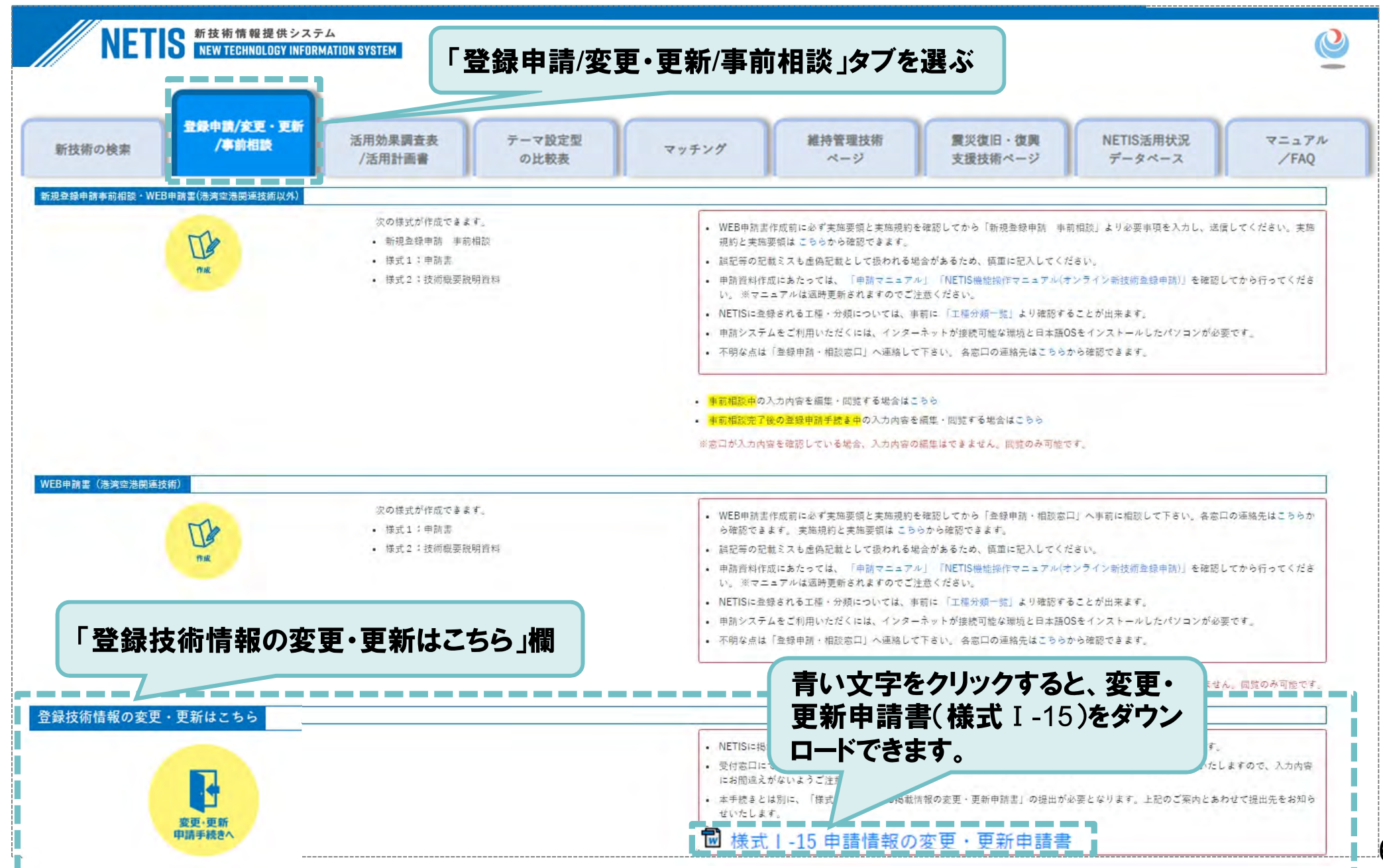

### Ⅴ.変更・更新申請書類を電子メールで提出

Ⅴ中国地整(中国技術事務所)からの電話連絡後、変更・更新申請書類を作成し、下記メールアドレス へ資料を提出してください。

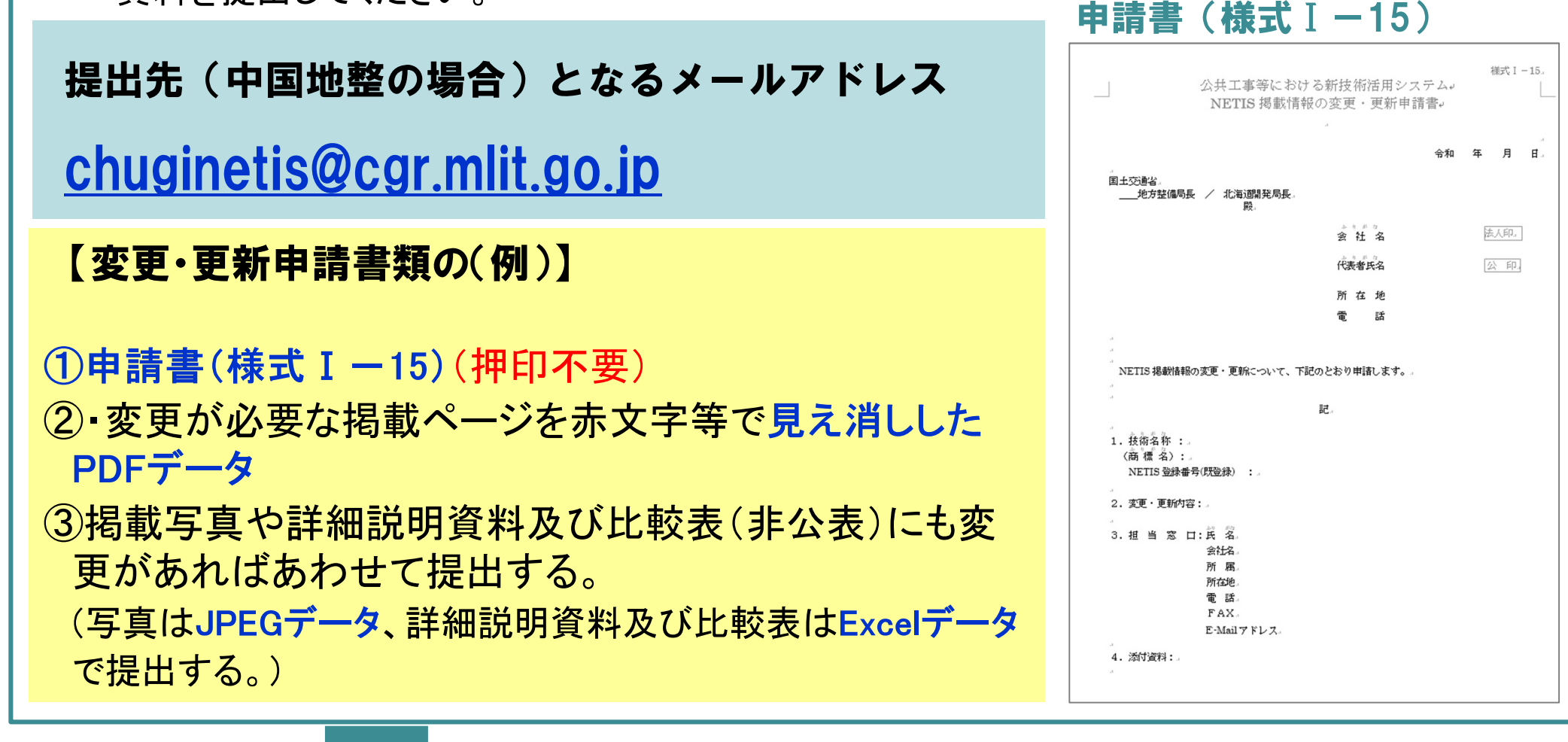

Ⅵ メール送付された申請書類を中国地整で審査します。
 Ⅶ 申請内容に不備が無ければ決裁後、システム上で変更・更新しNETISへ掲載します。
 Ⅲ 修正掲載した内容で問題が無いか、申請者へ確認依頼のメールを送付します。
 (問題がなければ、手続き完了となります。)

以上